## **Clinic Collect Workflow**

## Workflow to assist user with specimen collection in office

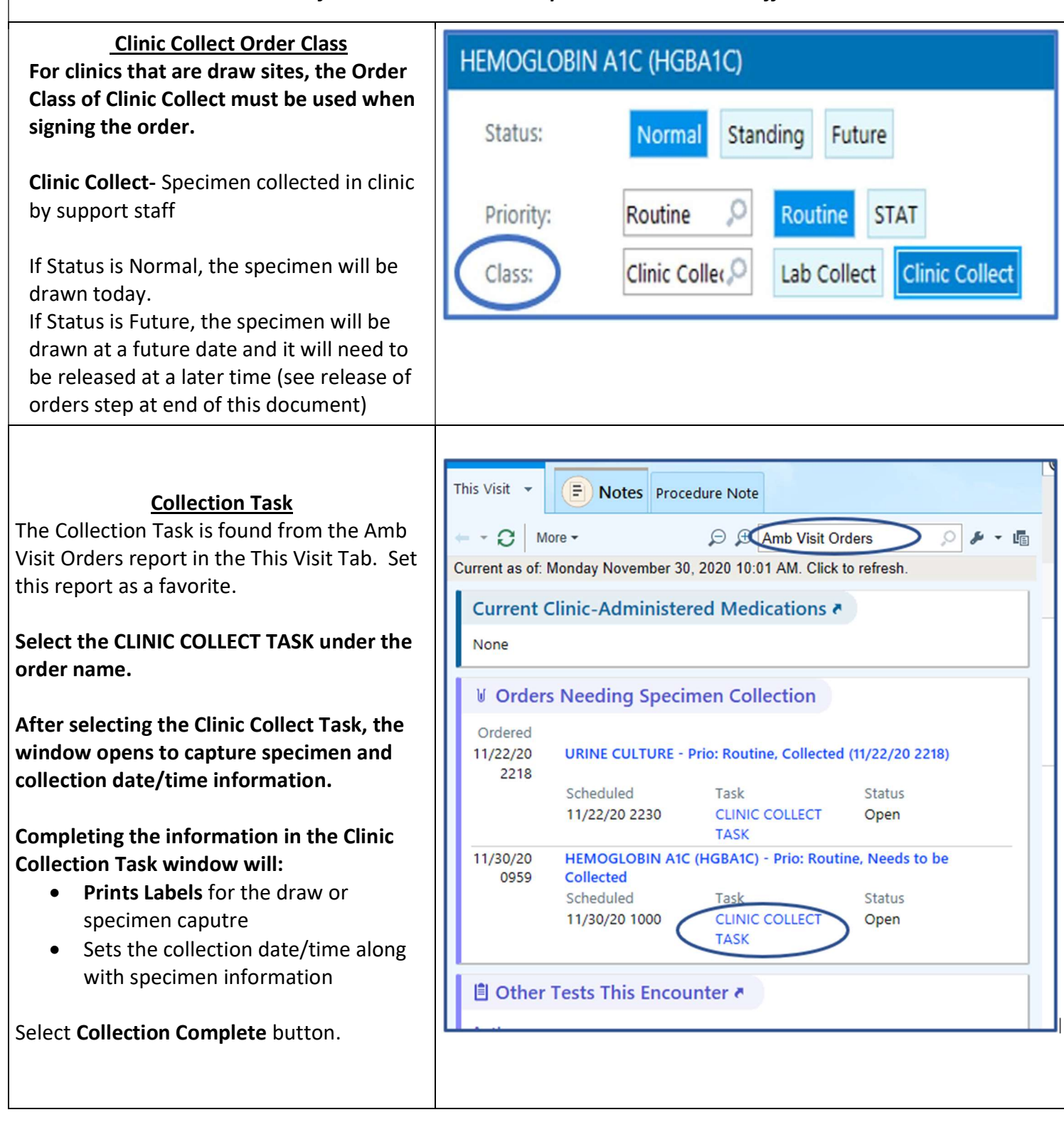

|                                                                                                    | Disney, Cinderella #741496968 - CLINIC COLLECT TASK                                                                                                    |
|----------------------------------------------------------------------------------------------------|----------------------------------------------------------------------------------------------------|
|                                                                                                    | Specimen Source:       Peripheral Blood         Specimen Type:       Peripheral Blood         Lab:       Collection Date:       11/30/2020       Collection Time:       10:27 AM         Collected By:       UPGRADE, PROVIDER CRNP       Collection Time:       10:27 AM         Peripheral Blood         HEMOGLOBIN A1C (HGBA1C) [378188265]       Scheduled: Mon Nov 30, 2020 10:00 AM         Ordered: Clinic Collect, Resulting Agency - UPMC HAMOT, Specimen Types - Peripheral Blood;                                                                                                    |
|                                                                                                    | ✓ Collection Complete × Cancel                                                                                                    |
|                                                                                                    |                                                                                                    |
| Venipuncture Charges                                                                                                   | Charge Capture                                                                                                    |
| To charge for a venipucture associated with<br>a blood draw, go to Charge Capture section<br>of the Rooming navigator. | Service Date     Department     Place of Service     Service Provider <ul> <li>             11/30/2020             11/30/2020             11/30/2020             11/30/2020             11/30/2020             11/30/2020             11/30/2020             11/30/2020             11/30/2020             11/30/2020             11/30/2020             11/30/2020             11/30/2020             11/30/2020             11/30/2020             11/30/2020             11/30/2020             11/30/2020             11/30/2020             11/30/2020             11/30/2020             11/30/2020             11/30/2020             11/30/2020             11/30/2020             11/30/2020             11/30/2020             11/30/2020             11/30/2020             11/30/2020             11/30/2020             11/30/2020             11/30/2020             11/30/2020             11/30/2020             11/30/2020             11/30/2020             11/30/2020             11/30/2020             11/30/2020             11/30/2020             11/30/2020             11/30/2020             11/30/2020             11/30/2020             11/30/2020             11/30/2020             11/30/2020             11/30/2020             11/30/2020             11/30/2020             11/30/2020             11/30/2020             11/30/2020             11/30/2020             11/30/2020             11/30/2020             11/30/2020             11/30/2020             11/30/2020             11/30/2020             11/30/2020             11/30/2020             11/30/2020             11/30/2020             11/30/2020             11/30/2020             11/30/2020             11/30/2020             11/30/2020             11/30/2020             11/30/2020             11/30/2020             11/30/2020             11/30/2020             11/30/2020             11/30/2020             11/30/2020             11/30/2020             11/30/2020             11/30/2020             11/3</li></ul> |
|                                                                                                    |                                                                                                    |

| Release the Clinic Collect Order for Future<br>Clinic Collect                                    | Images Open Orders Es SmartSets III References I Media Manage                                                                                                    |
|--------------------------------------------------------------------------------------------------|----------------------------------------------------------------------------------------------------|
| Go to Open Orders section and release the order for draw.                                        | Visit Info Allergies Verify Rx Benefits Med Documentation O<br>ROS Charge Capture Nursing Notes MyUPMC Sign-up                                                                                                    |
| Highlight the order on the Order Review-<br>Open Orders screen and select the Release<br>button. | <b>♀</b> Visit Information  Chief Complaint None                                                                                                    |
| A Collection Task will be created for clinical staff.                                            | Order Review - OPEN ORDERS <sup>C</sup> Refresh <sup>®</sup> Views → <sup>®</sup> Filter <sup>O</sup> Association <sup>O</sup> Discontinue <sup>Q</sup> Release → <sup>E</sup> Extend <sup>O</sup> Reject Orders <sup>Ac</sup> <sup>O</sup> Association <sup>O</sup> Association |
|                                                                                                  | Sta Status     Order     Rema Standing Int Performing     Last Perforr     Expires       Future     HEMOGLOBIN A1C (H     1/1     11/30/20     11/30/20                                                                                                    |
|                                                                                                  |                                                                                                    |
|                                                                                                  |                                                                                                    |